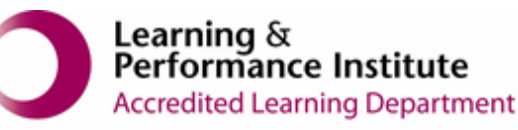

## IMPORTANT:

- > New users <u>must</u> have training before using SystmOne.
- Staff should not use any other users log in details. (This will result in a breach of confidentiality.)
- > You will see the blue bar downloading at the bottom of the screen please always let this complete.
- If you have forgotten your SystmOne username/password or you have been locked out of the SystmOne, Please contact our Service Desk team on 0116 295 3500 (select the option for general assistance). A member of our team will then call you back to assist you.
- If you are unable to log in to SystmOne please check your internet connection. You can also close Mobile working and re-open to try again, if the problem persists, please call our Service Desk team.

How to view letters in SystmOne Mobile Working

1. Please open your residents record, using the 'Patients' Tab

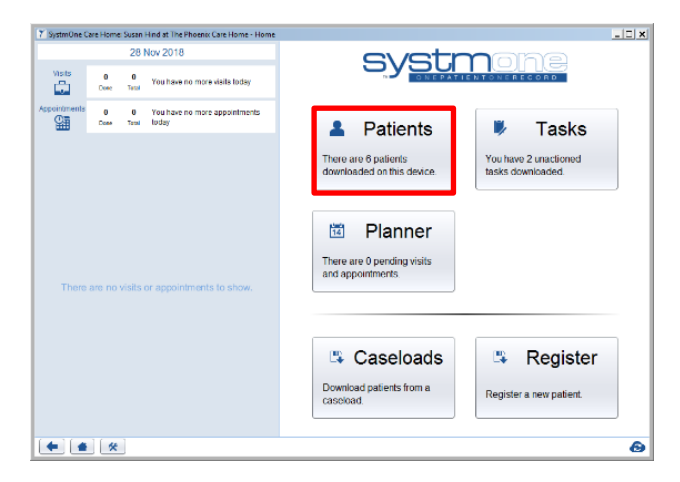

2. Search for your resident's record, using **NHS number, date of birth or first and last name together.** 

| Y SystemDire Care Homes Susan Hind at The Photonic Care Homes: Facient Search | - O X |
|-------------------------------------------------------------------------------|-------|
| man low                                                                       | *     |
| Mani Lower 112 233 6253                                                       |       |
|                                                                               |       |
|                                                                               |       |
|                                                                               |       |
|                                                                               |       |

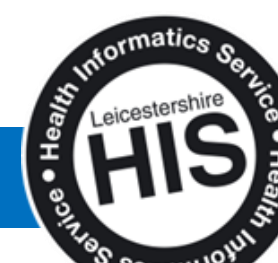

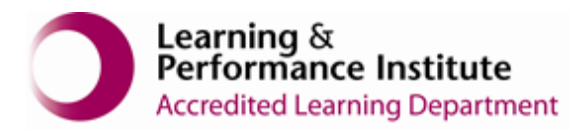

3. Click on 'Communications' tab

| Y SystmOne Care Home: Si                                                | usan Hind at The Phoenix Care Home                           | Patient Record                                        |                       |               | _ 🗆 🗙           |
|-------------------------------------------------------------------------|--------------------------------------------------------------|-------------------------------------------------------|-----------------------|---------------|-----------------|
| LEICESTER, Lucy (Mis<br>Address: Everdale Grange C<br>Tel: 07791 234567 | \$)<br>are Home, 78-80 Lutterworth Road, A                   | ylestone, Leicester, LE2 8PG                          | Som 02 Oct 1948 (70y) | Gender Female | Nha No. Unknown |
| Views                                                                   |                                                              | Communica                                             | tions and Letters     |               |                 |
| Tasks                                                                   | 16 Nov 2018 12:48 From<br>Outgoing To:<br>Letter to Patients | n: Arden&GEM Shared Admin GP 1<br>Miss Lucy Leicester |                       |               | View            |
| Templetes                                                               | 15 Nov 2018 16:18 From<br>Other To:<br>Care Plan             | n: Happy Care Home<br>Miss Lucy Leicester             |                       |               | E View          |
| Communications K                                                        |                                                              |                                                       |                       |               |                 |
| Pathology<br>Reports                                                    |                                                              |                                                       |                       |               |                 |
| Attachments                                                             |                                                              |                                                       |                       |               |                 |
| · 사는 Numeric Readings                                                   |                                                              |                                                       |                       |               |                 |
| A Sharing                                                               |                                                              |                                                       |                       |               |                 |
| Referrals                                                               |                                                              |                                                       |                       |               |                 |
| Care T                                                                  |                                                              |                                                       |                       |               |                 |
|                                                                         |                                                              |                                                       |                       |               | Ð               |

4. Click '**View**' to open the document. The letter will open either in Microsoft Word or as an image depending on how is has been saved.

| -                                                                          |                                                     |                                                     |                                                              |                        |               |                 |
|----------------------------------------------------------------------------|-----------------------------------------------------|-----------------------------------------------------|--------------------------------------------------------------|------------------------|---------------|-----------------|
| Y SystmOne Care Home: Susan Hind at The Phoenix Care Home - Patient Record |                                                     |                                                     |                                                              |                        | _ 🗆 X         |                 |
| LEICE<br>Addres<br>Tel: 07                                                 | ESTER, Lucy (Mi<br>s: Everdale Grange<br>791 234567 | i <b>ss)</b><br>Care Home, 78-80 Lutterw            | worth Road, Aylestone, Leicester, LE2 8PG                    | Born 02 Oct 1948 (70y) | Gender Female | Nhs No. Unknown |
| ٢                                                                          | Views                                               | <b>*</b>                                            | Communi                                                      | cations and Letters    |               |                 |
|                                                                            | Tasks                                               | 16 Nov 2018 12:48<br>Outgoing<br>Letter to Patients | From: Arden&GEM Shared Admin GP 1<br>To: Miss Lucy Leicester |                        |               | I View          |
| ≣                                                                          | Templates                                           | 15 Nov 2018 16:18                                   | From: Happy Care Home                                        |                        |               | P Vew           |
| ++.                                                                        | Relationships                                       | Care Plan                                           | HIGO LUN LONGOIDI                                            |                        |               |                 |
| P                                                                          | Communications                                      |                                                     |                                                              |                        |               |                 |
| L                                                                          | Pathology<br>Reports                                |                                                     |                                                              |                        |               |                 |
| 0                                                                          | Attachments                                         |                                                     |                                                              |                        |               |                 |
| rin                                                                        | Numeric Readings                                    |                                                     |                                                              |                        |               |                 |
| *                                                                          | Sharing                                             |                                                     |                                                              |                        |               |                 |
| 7                                                                          | Referrals                                           |                                                     |                                                              |                        |               |                 |
| 0                                                                          | End<br>Care                                         | ļ                                                   |                                                              |                        |               |                 |
|                                                                            |                                                     |                                                     |                                                              |                        |               | Θ               |

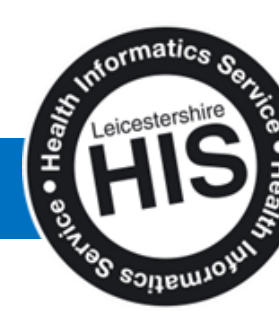

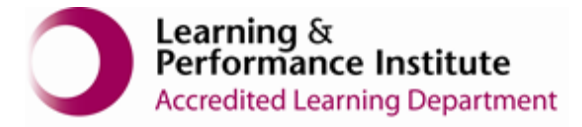

![](_page_2_Picture_1.jpeg)

5. Close the document or image using the cross in the top right hand corner.

|          |     | -                                  | x ⊒<br>∧ ? |
|----------|-----|------------------------------------|------------|
|          | - A | 👫 Find 🝷                           |            |
| aBbCcI   | · A | ab Replace                         |            |
| Subtitle |     | <table-cell> Select 🛪</table-cell> |            |
|          | 5   | Edition                            |            |

6. Click 'Discard'.

![](_page_2_Picture_5.jpeg)

Please note: - always '**Save'** the record if you have added any date or sent a task, if you '**Discard'** out of the record all the work done will be lost.

End of Guide\_\_\_\_\_

![](_page_2_Picture_8.jpeg)